## Graph Printing Work-Around

Ever since "Unix" printing was transferred to linux servers, SAS printing has not worked properly. If you want to print a SAS graph, or include it in a lab report, the only solution I know at present is to save the graph to a file. Here is how you can do this.

## From SAS/INSIGHT

- 1. Click on File: Print Setup.
- 2. Select PostScript.
- 3. Click Properties.
- 4. In *Destination:* select a file name for the output. Give it a suffix of ps, since it will be a postscript file.
- 5. In Device type: select Disk.
- 6. Click 'OK' twice to get back to the graph.
- 7. Now print the graph as usual.
- 8. If you like postscript, you are done. If you want to convert the graph to gif format (or one of a number of other formats), do the following steps:
  - (a) Read it into the xv program: at the Unix prompt, type xv filename.ps, where filename.ps is the name of the saved graph.
  - (b) The graph should appear. Right click on it to bring up an *xv controls* window.
  - (c) Click on Save.
  - (d) In the resulting window, select the desired format and file name.

## From the SAS Graph Window

- 1. Change your graphics printer to a file. To do this, get into SAS/EIS by clicking on *Solutions:* EIS/OLAP Application Builder: Applications and then clicking ONCE on Run Private Applications and then on PRINFILE. In the window, input the name of the file you want the graph sent to.
- 2. Now print the graph as usual (Remember to select Use SAS/GRAPH Drivers, and select the driver PS for portrait or PSLL for landscape orientation).
- 3. Follow step 7 above to convert from postscript to another format, if you like.